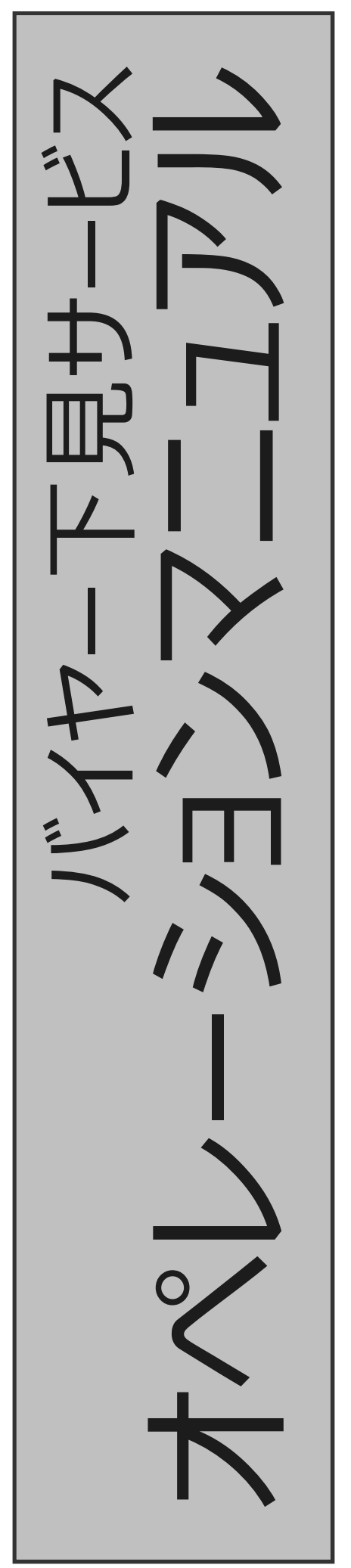

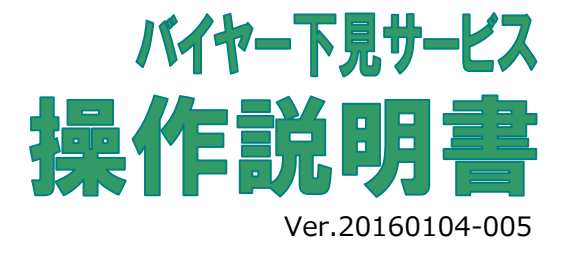

CI5

株式会社カークエスト サポートセンター

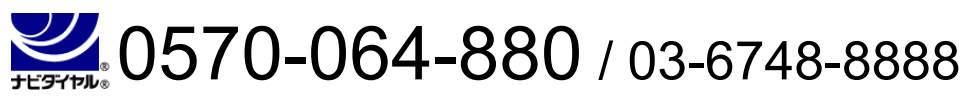

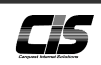

|                    |       | CHAPTER OO           |
|--------------------|-------|----------------------|
| ▲ 概要               |       | 5umma <b>ry</b>      |
| バイヤー下見システムご利用にあたって |       | 2~3                  |
| ▼ CIS会員様           | CIS   | CHAPTER 01<br>Member |
| IDを発行する            |       | 4~5                  |
| 新着リクエストを確認する       |       | 6                    |
| バイヤーとコンタクトを取る      |       | 7                    |
| IDを削除する            |       | 8                    |
| リクエストを削除する         | ••••• | 9                    |
|                    |       | CHAPTER 02           |
| ■ バイヤー             |       | Buyer                |
| リクエストを送信する         |       | 10~11                |
|                    |       |                      |
|                    |       |                      |

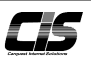

### 【バイヤー下見システムとは】・

輸出業を営む会員様向け英語版の専用サイトで、海外バイヤーとの取引・折衝を円滑に進めるためのツールです。 海外のバイヤーがUSS出品車両を検索できるように英語版下見データを専用サイトに公開したサービスです。出品票、車両画 像を確認しながら下見検索ができるので、買い間違え等のトラブルを回避することができます。

## 【バイヤー下見システムのメリット】

- ・海外バイヤーが下見検索を容易に行うことができる!
- ・海外バイヤーが出品票まで見ることができる!
- ・海外バイヤーの管理とリクエスト車両の管理が容易にできる!
- ・海外バイヤーの囲いこみができる!
- ・海外バイヤーとの連絡がスムーズに行える!

### 【全体の流れ】

- 1.CIS情報サービスのバイヤー管理画面にて、会員様のお客様である海外バイヤーに専用IDを発行します。 (申込みID数に 応じて、バイヤー10人から300人までの登録が可能です)
- 2.会員様は海外バイヤーへログインID、パスワードを通知します。
- 3.海外バイヤーが出品票・車両画像を見ることのできる海外バイヤー専用サイトにログインして希望の車両を検索します。 ※車両画像はもちろん出品票まで見ることができるため希望の車両を見つけやすくなります。
- 4.海外バイヤーが購入希望車両に価格を登録すると会員様のCIS情報サービスに反映されます。
- 5.会員様は購入希望車両リストを確認し、海外バイヤーと直接連絡を取りながら商談をすすめます。 ※海外バイヤー専用サイトではスタート価格、落札価格、会場名、出品番号は表示されません。

### 【ID数と利用料金】

| 発行ID数(最大) | 1ヶ月利用料金(税別) |
|-----------|-------------|
| 10        | 20,000円     |
| 20        | 36,000円     |
| 30        | 48,000円     |
| 50        | 70,000円     |
| 100       | 100,000円    |
| 300       | 200,000円    |

### 【ご請求】

・お申込手続きが完了した翌月よりご請求は発生し、翌々月27日に初回引落となります。

・ご利用料金は、当月分を翌月27日にCIS登録口座より引落いたします。(金融機関休業日は翌営業日)

【例】

| 2012年2月10日 | (金)  |    |  |
|------------|------|----|--|
| 2012年3月 1日 | (木)」 | 以降 |  |
| 2012年4月27日 | (金)  |    |  |

お申込手続き完了・ご利用開始 ご請求発生 初回(3月分)引落実施

### 【ID変更·解約】

ID数の変更または、解約をされる場合は、カークエストサポートセンター(0570-880-064)までご連絡ください。

概要

# バイヤー下見システムご利用にあたって

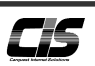

2.CIS情報サービス(英語モード)からのログイン

# 【ログイン方法】

バイヤー下見システムへは、CIS情報サービス(日本語モード・英語モード)よりログインすることができます。 各モードにより言語表記が異なります。

1.CIS情報サービス(日本語モード)からのログイン

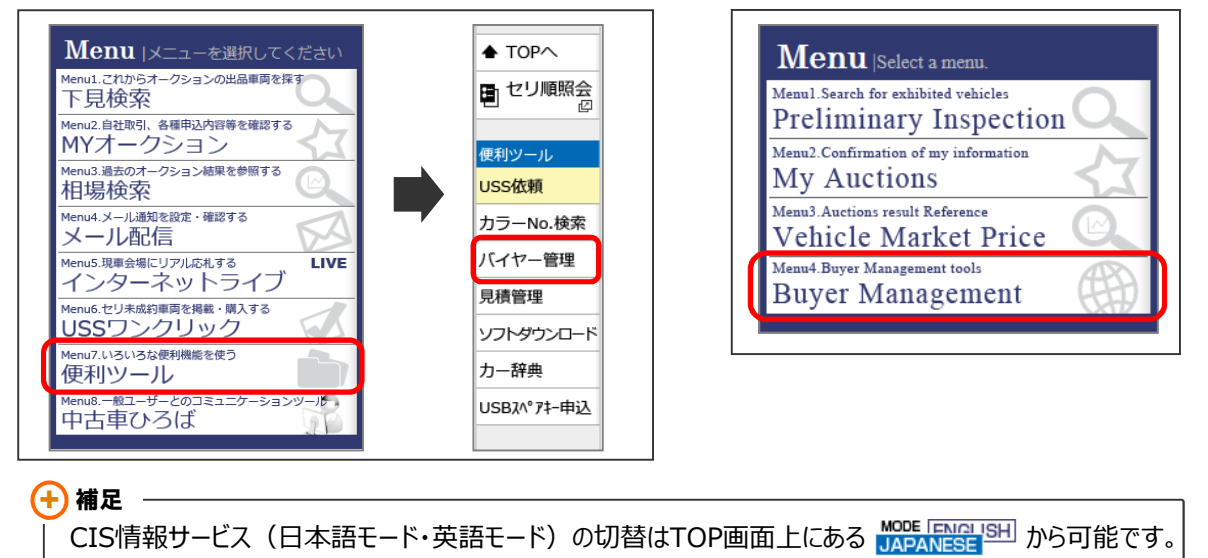

【リクエスト通知設定】

バイヤー下見システムでは、IDを配布したバイヤーからリクエストがあった場合にメールで通知する機能があります。 『通知設定』 くする・しない> 『通知先メールアドレス』 <希望アドレスの入力または選択>

『通知元メールアトレス』 <市金アトレスの人力よんは選択// 『メール言語種別』 <日本語で通知する・英語で通知する>

を設定することができます。

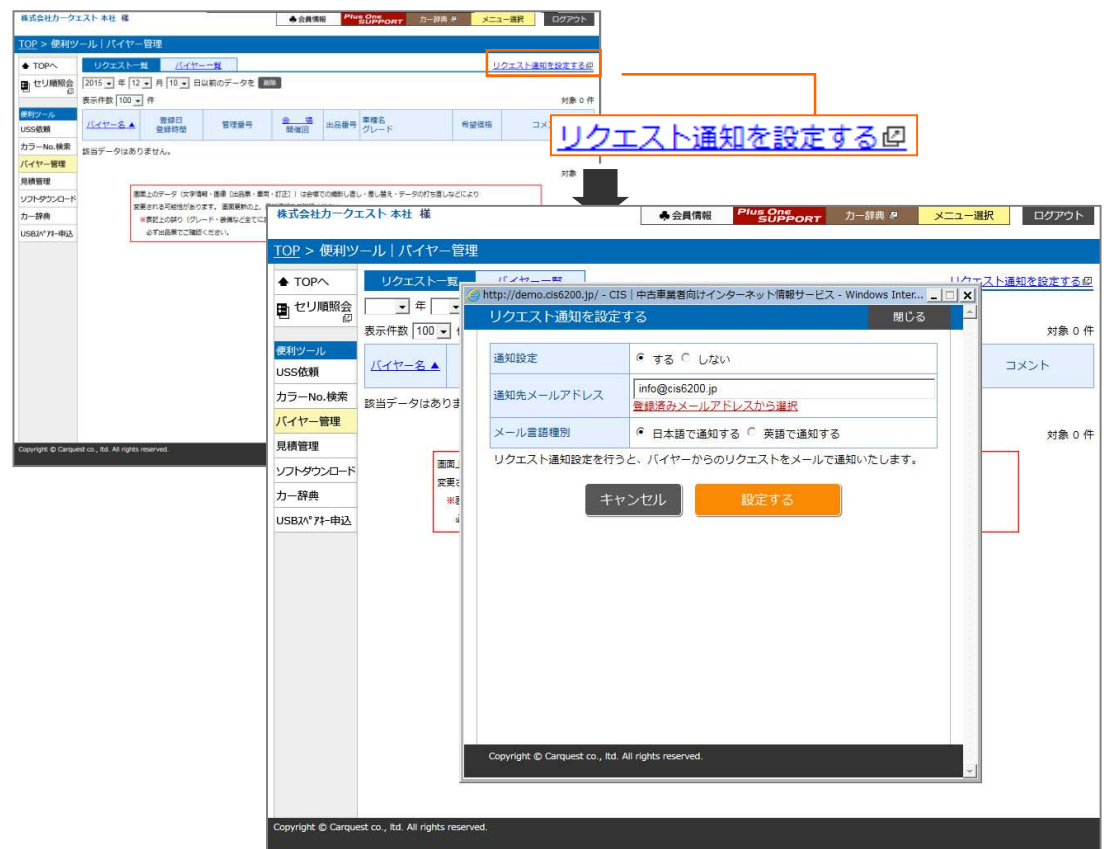

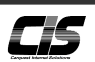

# 【操作方法 I 】

バイヤーを登録し専用IDを発行する

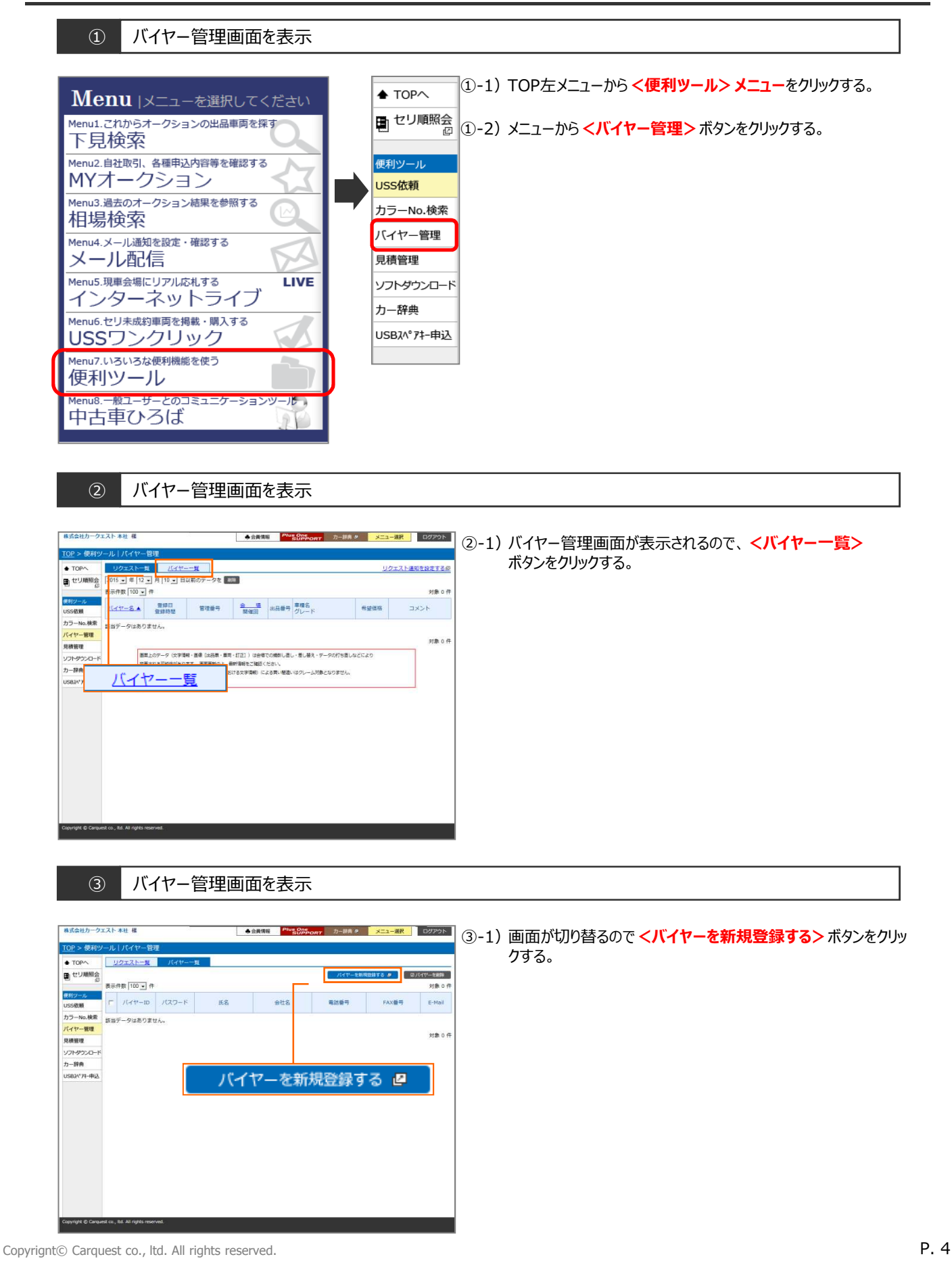

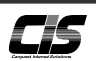

# 【操作方法Ⅱ】

バイヤーを登録し専用IDを発行する

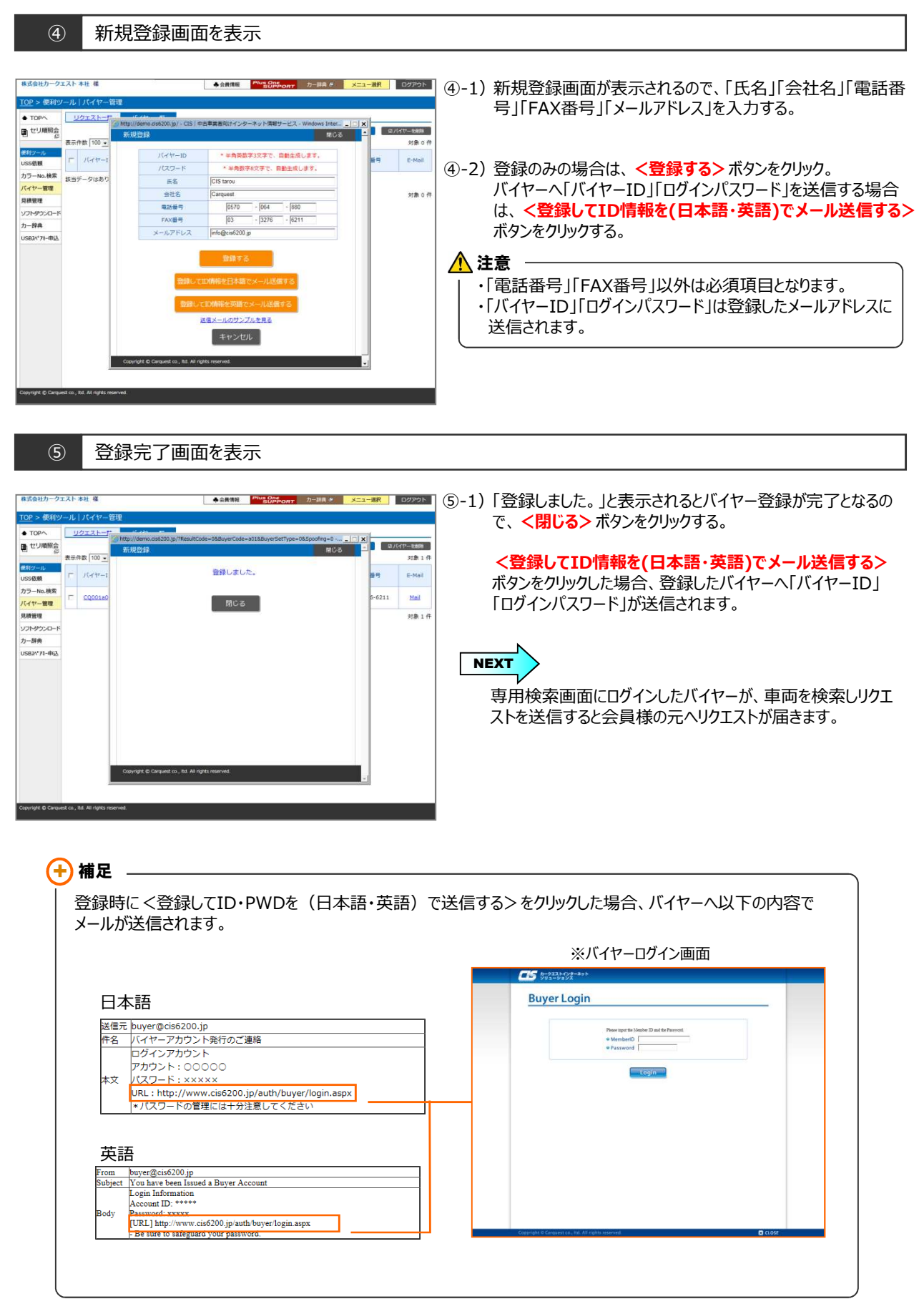

<u>CIS</u>

# 【操作方法】

バイヤーからの新着リクエストを確認する

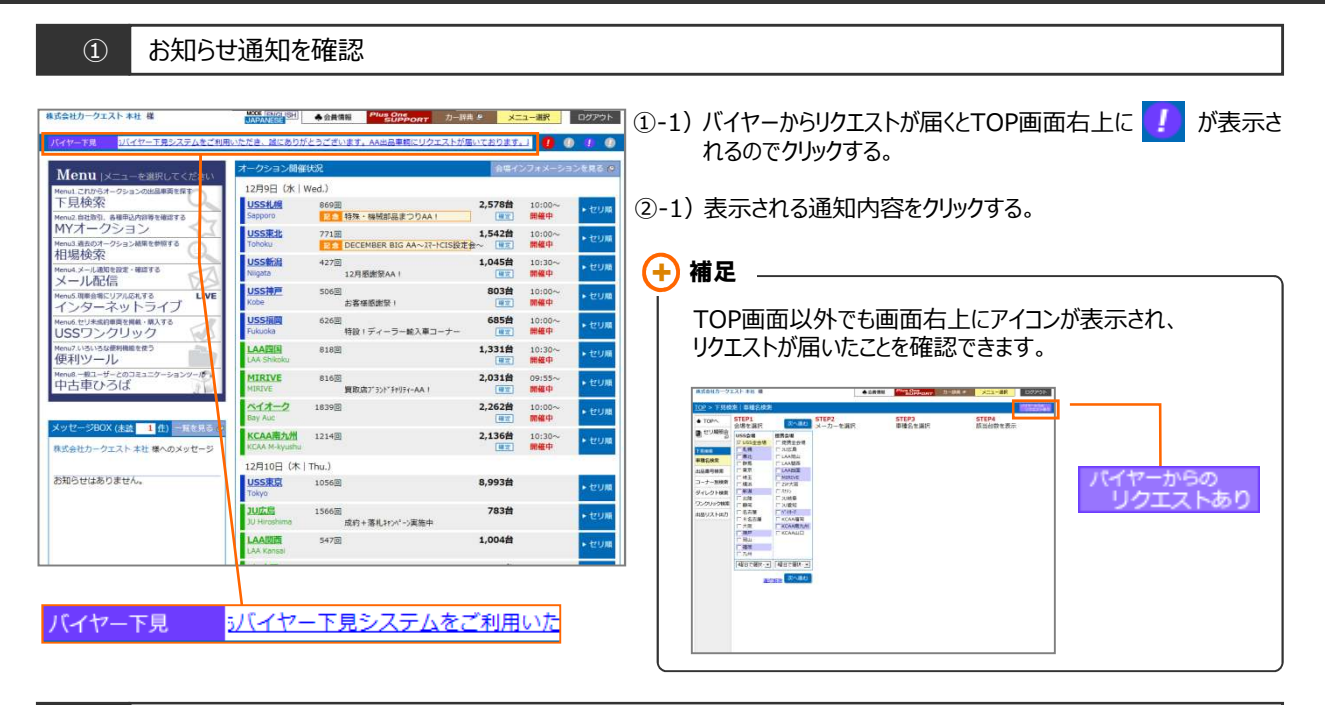

### ② バイヤー管理画面を表示

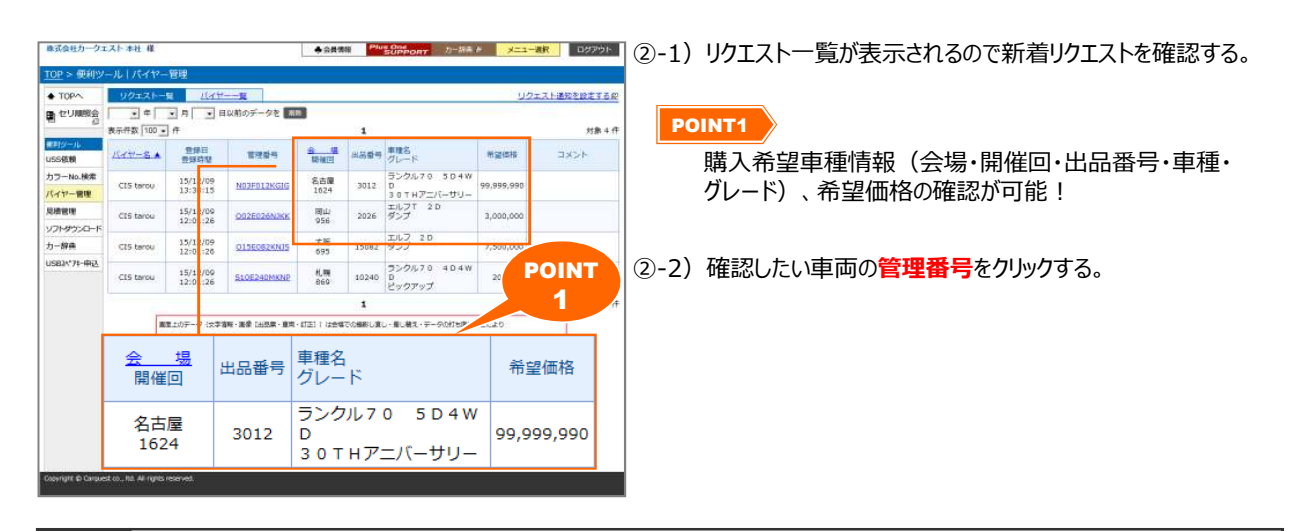

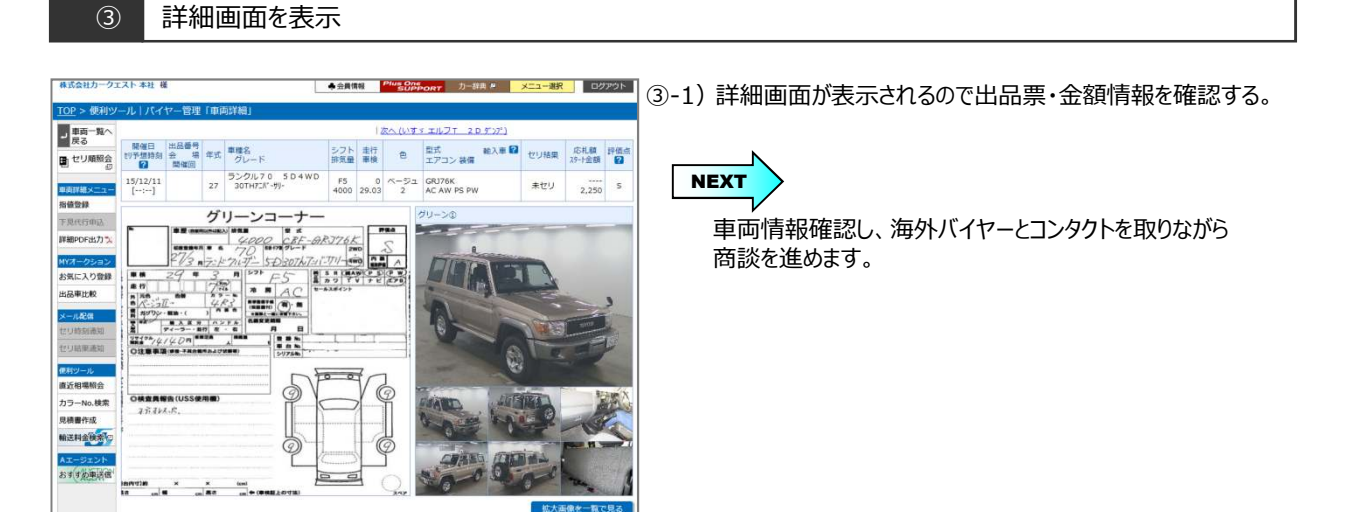

Copyrignt© Carquest co., ltd. All rights reserved.

Ci5

# 【操作方法】

バイヤーとコンタクトを取る

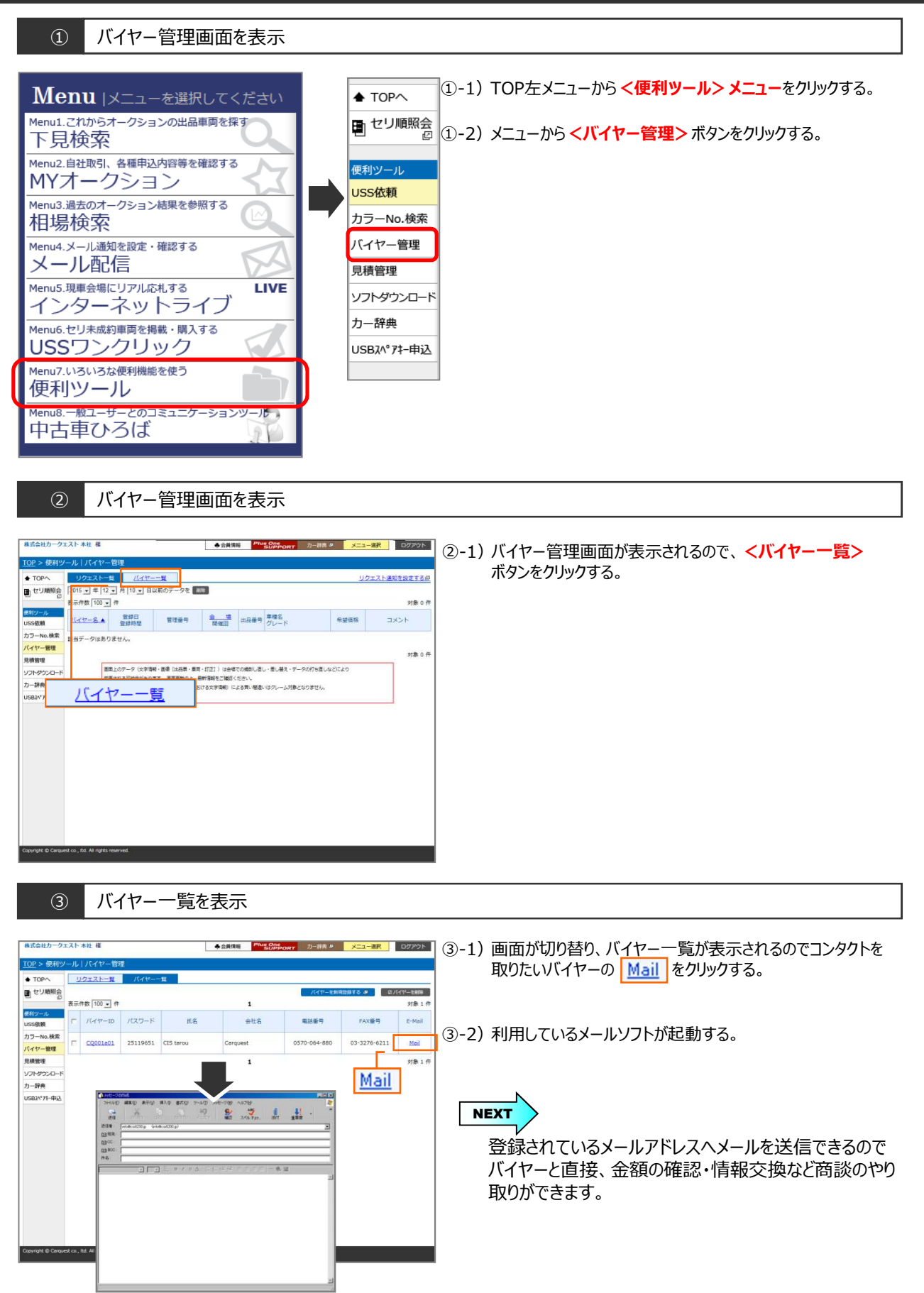

Ci5

# 【操作方法】

登録したバイヤーIDを削除する

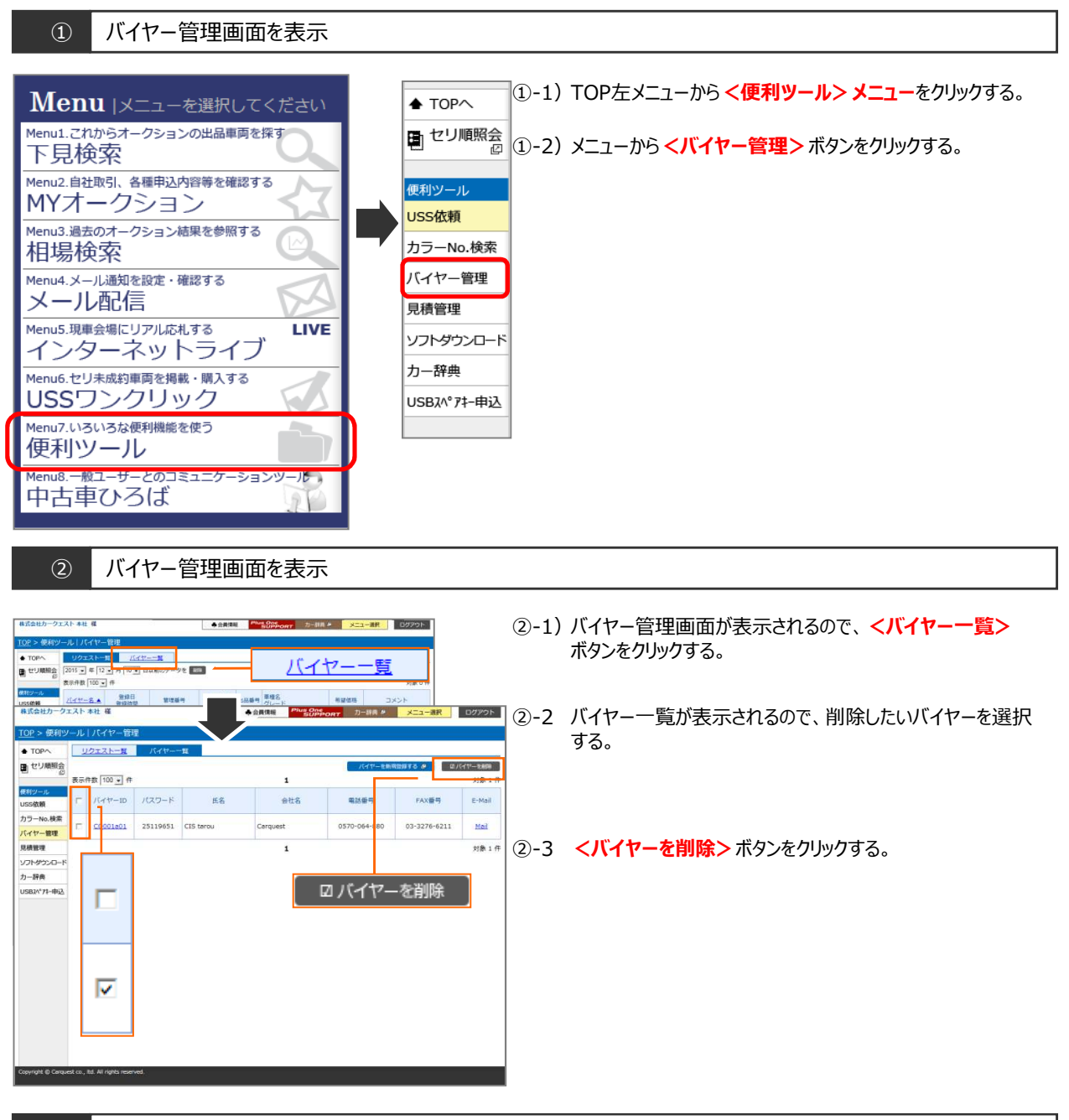

バイヤー削除確認画面を表示

| 株式会社カーク:<br><u>TOP</u> > 使利少 | エスト | **社 様      | 9 <u>9</u> | L             | ▲会員領船 <sup>Plus On</sup><br>SUP | PORT 力一辞典 9  | メニュー道訳       | ログアウト   | ③-1) バイヤー情報削除確認画面が表示されるので < <b>OK&gt;</b> ボタン |
|------------------------------|-----|------------|------------|---------------|---------------------------------|--------------|--------------|---------|-----------------------------------------------|
| ♦ TOP                        |     | リクエストー覧    | バイヤー       | -11           |                                 |              |              |         | をクリックタると削除元」でタ。                               |
| 1 セリ順線会                      |     |            |            |               |                                 | /(-/17-1886  | RD#F5 # 27   | (イヤーを新聞 |                                               |
| -                            | 表示  | 件数 100 • 件 |            |               | 1                               |              |              | 対象1件    | ▲ 注音                                          |
| USS依赖                        | F   | /{イヤーID    | パスワード      | 氏名            | 会社名                             | 電話番号         | FAX番号        | E-Mail  | // 注意                                         |
| カラーNo.検索<br>パイヤー管理           | Þ   | CQ001a01   | 25119651   | CIS tarou     | Carquest                        | 0570-064-880 | 03-3276-6211 | Mail    | ・削除すると、削除した「バイヤーID」「ログインパスワード」では              |
| 見積管理                         |     |            |            |               | 1                               |              |              | 対象1件    | ロクインかできなくなります。                                |
| ソフトダウンロード                    |     |            |            | Web ページからのメッセ | z-53 X                          |              |              |         |                                               |
| 力一辞典<br>USB3/*74-申込          |     |            |            |               |                                 |              |              |         |                                               |
|                              |     |            | ]          | <u>.</u>      |                                 |              |              |         |                                               |
|                              |     |            |            |               |                                 |              |              |         |                                               |
|                              |     |            |            |               |                                 |              |              |         |                                               |

Copyrignt© Carquest co., ltd. All rights reserved.

3

<u>CIS</u>

# 【操作方法】

バイヤーからのリクエストを削除する

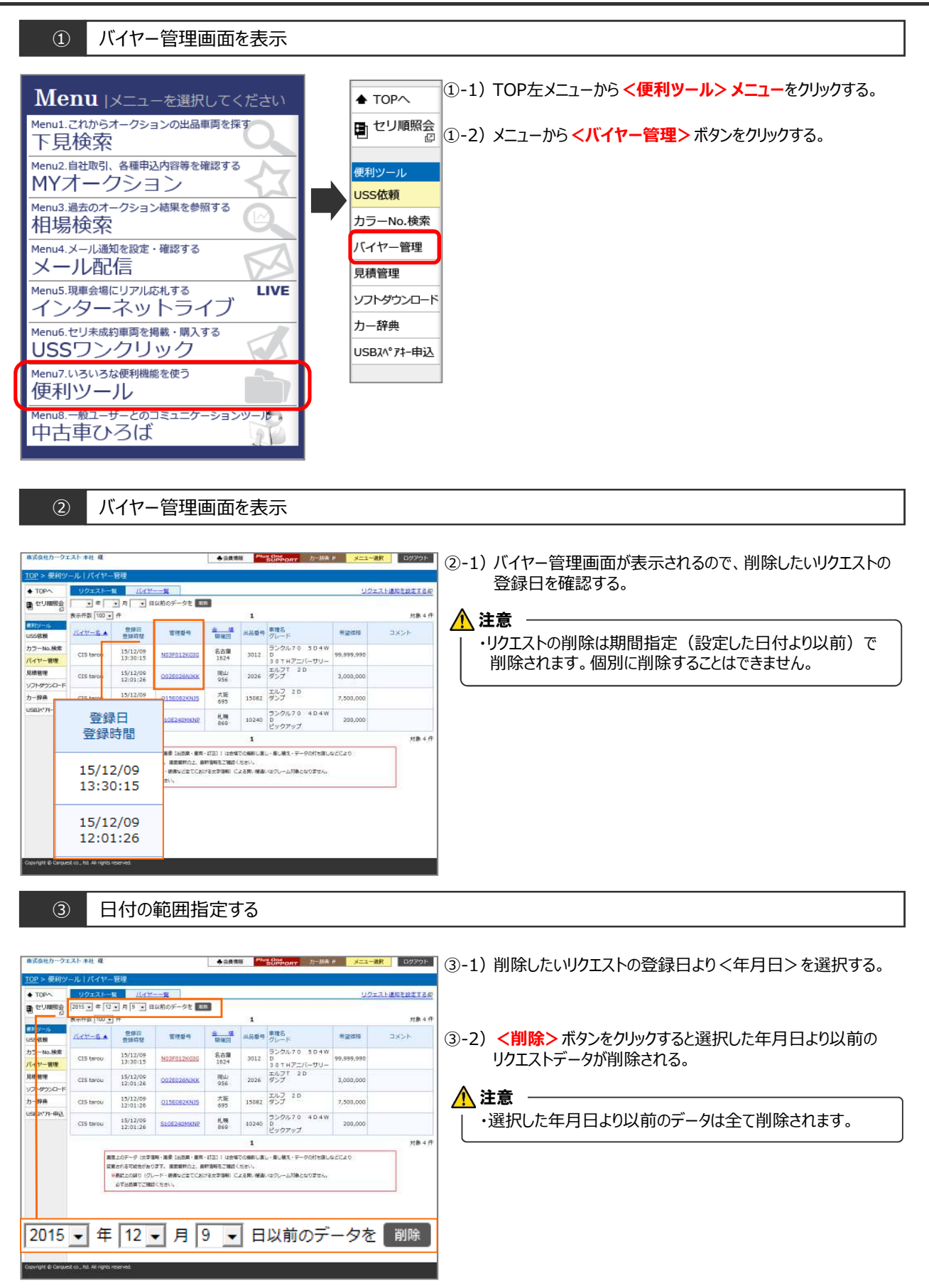

▲ バイヤー

# リクエストを送信する

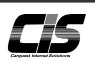

## 【操作方法】

車両を検索しリクエストを送信する

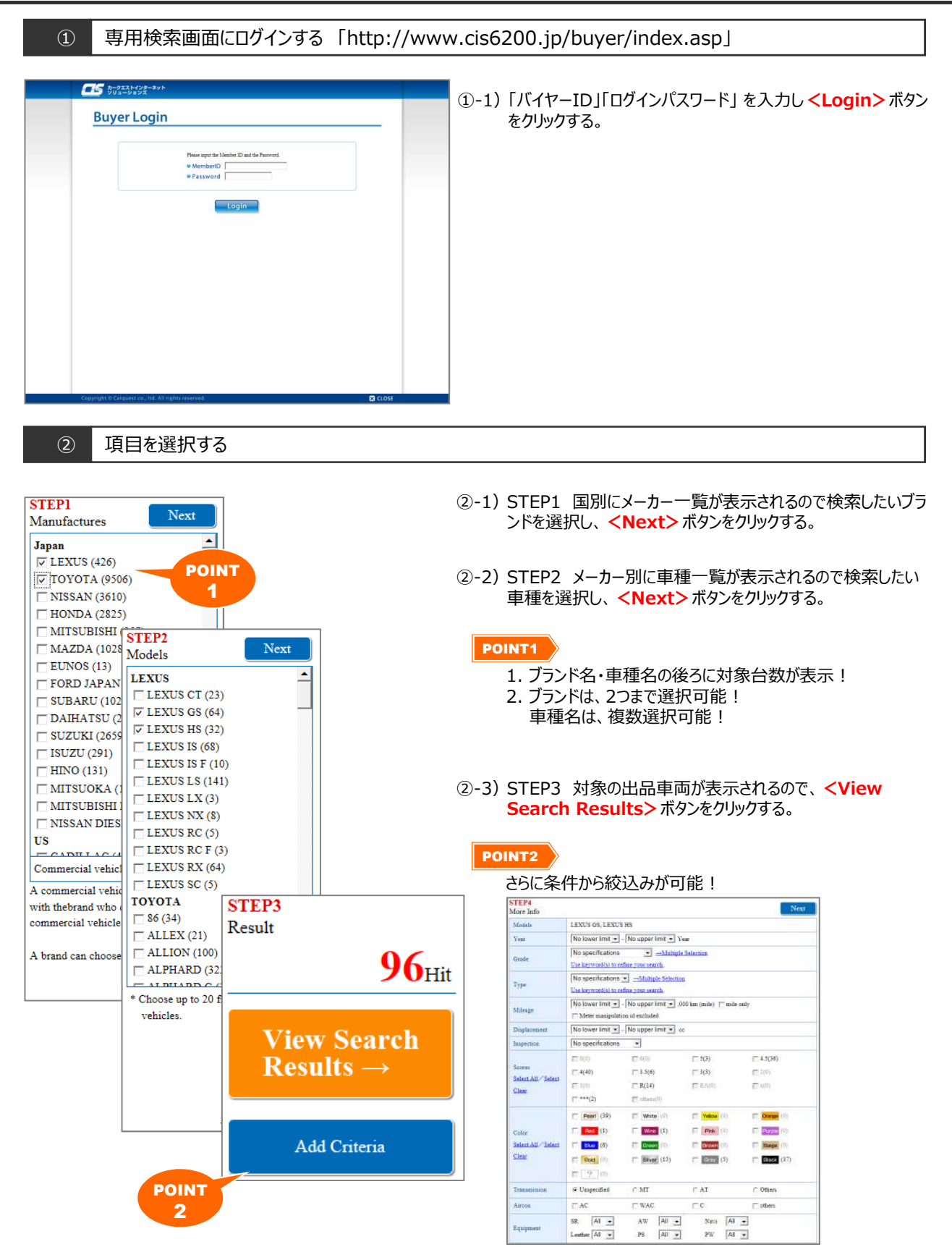

②-5)検索結果(車両一覧)が表示される。

▲ バイヤー

# リクエストを送信する

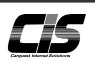

# 【操作方法】

車両を検索しリクエストを送信する

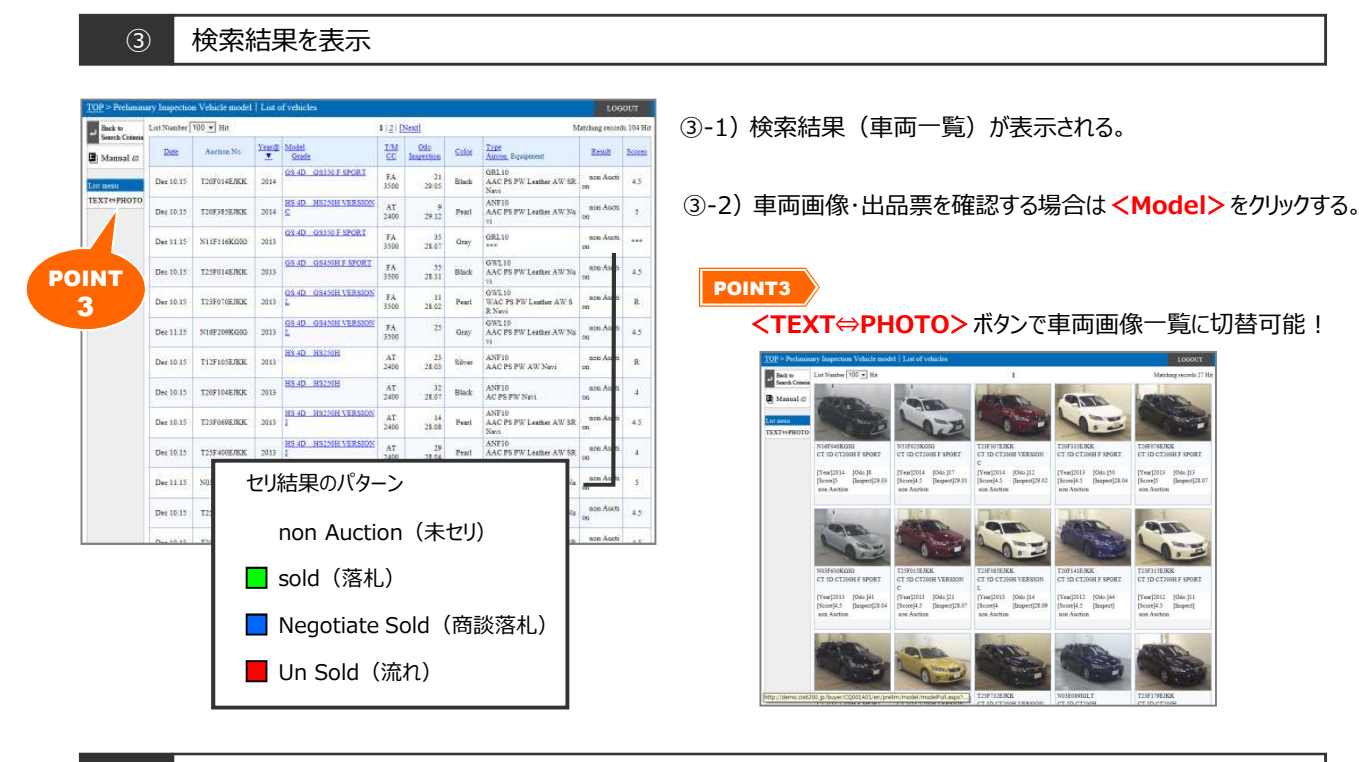

④ 車両詳細を表示

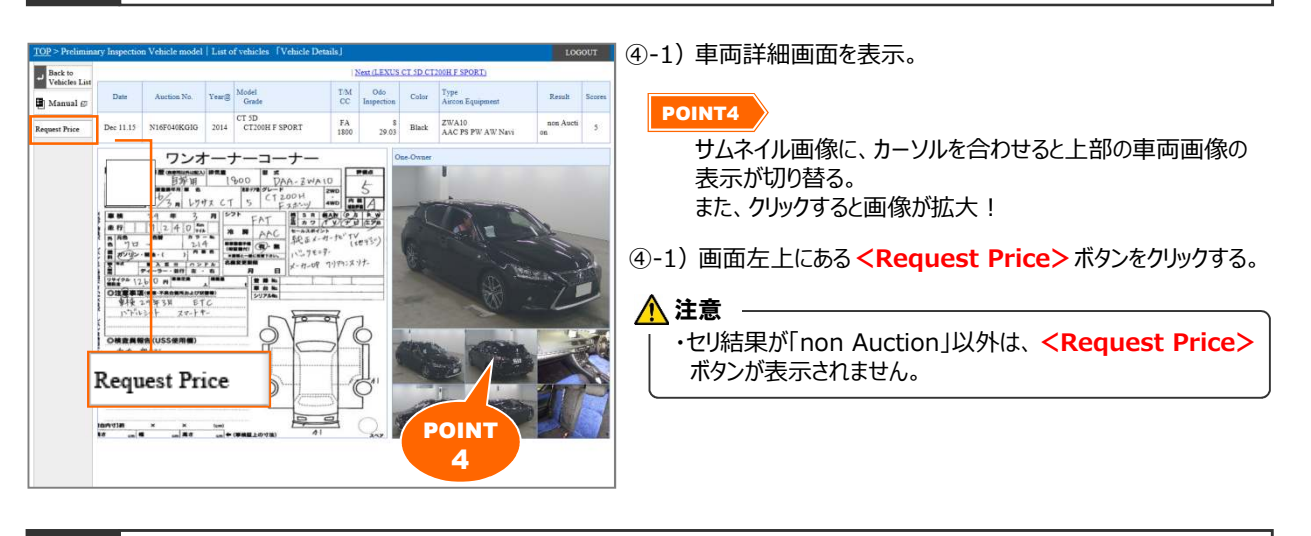

#### ⑤ リクエストを送信する

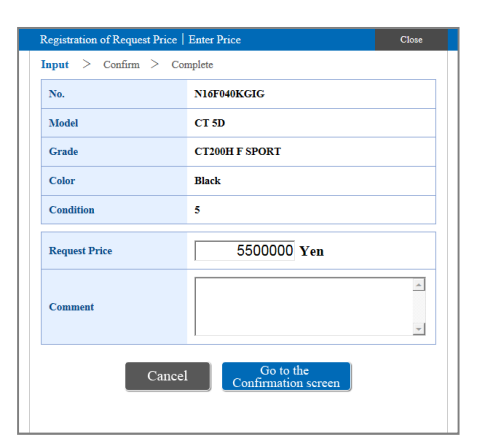

- ⑤-1) リクエスト送信画面が表示されるので「希望金額」「コメント」を 入力し <Go to the Confirmation screen>ボタンをク リックする。
- ⑤-2)「Registration Complete」と表示されるとリクエスト送信が 完了です。

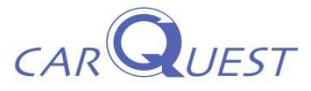

オークション情報の取扱いには十分にご注意ください。 CISの不正利用(データの抜き取り・2次利用・無断転載・流通価格の公開など)はCIS会則により禁じられております。